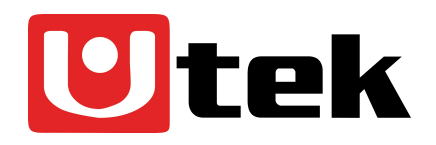

# Impresora Térmica 58mm

## UTEK modelo UT-PRT3800 Manual de Usuario

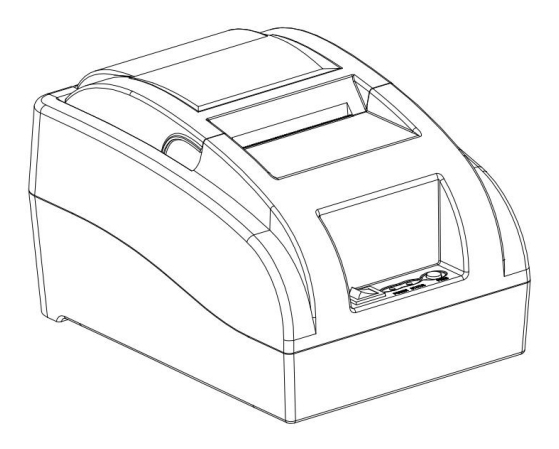

Por favor lea cuidadosamente antes de usar su equipo y guárdelo para uso de futuras consultas.

#### Acerca del manual

Este manual puede ayudarle para aprender a usar este producto. Por favor, lea este manual antes de su uso y posterior

#### Nota

Debido a nuestros constantes esfuerzos para mejorar y actualizar la función y el rendimiento del producto, nuestra empresa se reserva el derecho de cambiar las especificaciones de hardware y software en el manual sin previo aviso.

Sin el permiso previo por escrito de nuestra empresa, el contenido del manual correspondiente adjunto al producto no se debe reproducir, transmitir, transcribir, almacenar, etc.

## Declaración

Este producto es un producto de tipo A, puede causar la interferencia de radio en el entorno de vida, en este caso, el usuario debe proteger la interferencia con medidas de protección eficaces.

#### Acerca de este manual

Gracias por la compra de nuestra impresora térmica de 58MM modelo UT-PRT3800.

Este manual puede ayudarlo a aprender a usar este producto. Lea este manual antes de usarlo, y guárdelo para su futura consulta.

#### Consejos de seguridad:

- No desarme la impresora personalmente, lea este manual antes de usarlo.
- La impresora debe instalarse en un lugar sólido para evitar vibraciones o daños por impacto a la impresora.
- No almacene ni utilice la impresora en un entorno de alta temperatura, alta humedad y gran contaminación.
- Cuando conecte la línea de conexión, asegúrese de que la impresora esté cerrada.
- Para garantizar la calidad de la impresión y la vida útil del producto, utilice el papel térmico normal de los fabricantes.
- Después de imprimir, el cabezal de impresión todavía está a alta temperatura. No debe tocarse para evitar quemaduras.
- No utilice sustancias disueltas, tales como: benceno, diluyente o toallita con alcohol para limpiar la carcasa de la impresora.
- La impresora no puede imprimir en un estado sin papel, de lo contrario dañará seriamente el rodillo de impresión y el cabezal de impresión térmico.

#### Área de aplicación:

- •Impresión del sistema POS de caja registradora electrónica.
- •Impresión del sistema de transferencia electrónica.
- •Impresión de facturas deportivas, postales, aviación civil.
- •Impresión de facturas de impuestos

## Incluye:

- 1 Impresora 58mm
- 1 Adaptador de energía
- 1 Rollo de papel
- 1 Cable USB
- 1 Manual de usuario
- 1 Disco de instalación

#### Características de la impresora:

- Alta calidad de impresión a un bajo costo
- •Alta velocidad de impresión y silenciosa
- Impresión en mapa de bits
- Facil y simple instalación de rollo de papel
- Fuente de alimentación pequeña, ahorra espacio y permite la fácil configuración.
- Soporta GB18030 fuente grande, fácil de imprimir caracteres poco comunes.
- Soporte para configurar impresión con multiples lenguajes
- Soporte para descargar e imprimir logos y graficos
- Compatible con Windows, Linux, Android e IOS.
- Puede recibir datos e imprimir al mismo tiempo

### Parametros:

| Items                      |               | Parameters                                   |  |  |  |
|----------------------------|---------------|----------------------------------------------|--|--|--|
|                            | Método de     | Thermal Line                                 |  |  |  |
|                            | impression    |                                              |  |  |  |
|                            | Ancho de      | 48MM                                         |  |  |  |
| Parametros<br>de impresión | impression    |                                              |  |  |  |
|                            | Resolución    | 384dots/Line (8dots/mm, 203dpi)              |  |  |  |
|                            | Velocidad     | 70mm/Sec                                     |  |  |  |
|                            | Interface     | USB                                          |  |  |  |
|                            | Linea de      | 3.75 mm (ajustable por comando)              |  |  |  |
|                            | espaciado     |                                              |  |  |  |
|                            | Line No.      | Font A:32 character /Line                    |  |  |  |
|                            |               | Font B:42 character/Line                     |  |  |  |
|                            |               | Simple,traditional Chinese-16 lines          |  |  |  |
|                            | Caracter      | Standard GB18030 simplified/traditional      |  |  |  |
|                            |               | Chinese Fonts                                |  |  |  |
|                            | Tamaño        | ANK character, FontA: 1.5×3.0mm (12×24 点)    |  |  |  |
|                            | character     | Font B: 1.1×2.1mm(9×17 点)                    |  |  |  |
|                            |               | Simplified/Traditional Chinese:              |  |  |  |
|                            |               | 3.0×3.0mm(24×24 Dots )                       |  |  |  |
| Caracter de                | Set extendido | PC437/Katakana/PC850/PC860/PC863/PC865/      |  |  |  |
| código de                  | de caracteres | Western Europe/Greek/Hebrew/Eastern          |  |  |  |
| barra                      |               | Europe/Iran/WPC1252/PC866/PC852/PC858        |  |  |  |
|                            |               | /IranII/Latvian/Arabic/PT151,1251/PC737/WPC/ |  |  |  |
|                            |               | 1257/ThaiVietnam/PC864/PC1001/(Latvian)/(P   |  |  |  |
|                            |               | C1001)/(PT151,1251)/(WPC1257)/(PC864)/(Vi    |  |  |  |
|                            |               | etnam)/(Thai)                                |  |  |  |
|                            | Código de     | UPC-A/UPC-E/JAN13(EAN13)/JAN8(EAN8)CO        |  |  |  |
|                            | barra         | DE39/ITF/CODABAR/CODE93/CODE128              |  |  |  |

| Impresión     | Impresión    | Soporta descarga e impresión en mapa de bits |
|---------------|--------------|----------------------------------------------|
| de graficos   |              |                                              |
| Papel         | Тіро         | Rollo térmico                                |
|               | Ancho        | 57.5±0.5mm                                   |
|               | Diametro     | ≤60mm                                        |
|               | Método       | Easy feed(Clamshell feed)                    |
|               | alimentación |                                              |
| Comandos      | Comandos     | ESC/POS                                      |
| Energia       | Adaptador    | Entrada: AC 100V-240V,50-60Hz                |
|               |              | Salida: DC 12V/2A                            |
|               | Salida cajon | DC 12V/1A                                    |
|               | de dinero    |                                              |
| Buffer        | Input Buffer | 32K bytes                                    |
|               | NV Flash     | 40K bytes                                    |
| Caracteristic | Peso         | 590g                                         |
| as fisicas    | Dimensiones  | 185*130*112(MM)                              |
| Ambiente      | Trabajo      | Temp: 5~45℃,Humidity: 10~80%                 |
|               | Almacenamien | Temp: -10 ~ 50°C,Humidity: 10 ~ 90% (No dew) |
|               | to           |                                              |
| Parametro     | Vida de      | 50KM (densidad de impresión ≤12.5)           |
| de fiabilidad | cabeza de    |                                              |
|               | impresión    |                                              |
| Software      | Driver       | Android,IOS,Linux,Win2000,Win2003,WinXP,W    |
|               |              | in7,Win8,Win8.1,Win10                        |

## Conexión de la impresora

1.- Conecte el cable del adaptador de alimentación a la interfaz de la fuente de alimentación de la impresora.

- 2.- Conecte el cable de datos a la interfaz de la impresora
- 3.- Conecte el cable del cajón de dinero a la interface de la impresora

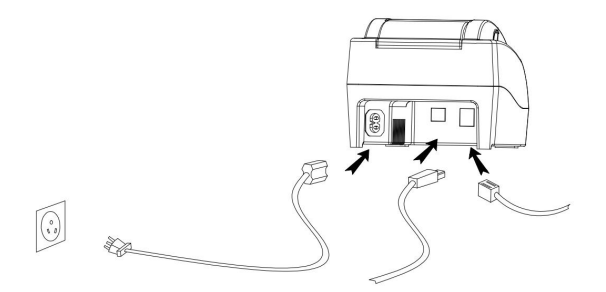

#### Instale el papel de impresión

1.- Presione el botón de apertura de la cubierta, abra la cubierta de la impresora.

2.- Coloque el papel de impresión térmica en el soporte de papel de acuerdo con la siguiente imagen

3.- Saque un poco de papel del compartimiento.

4.- Deje un pequeño exceso de papel de impresión

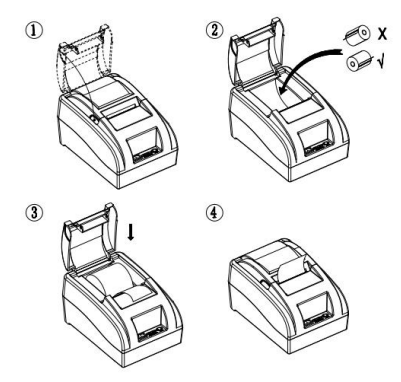

Nota: Tenga cuidado de la dirección del rodillo, si la dirección se encuentra al reverso, el contenido no será impreso hacia afuera.

## Interruptor, Nombre del feed, Indicador y Función

## 1.- Interruptor de encendido

El interruptor puede encenderse y apagarse de la fuente de alimentación de la impresora.

## 2.- FEED

Presione el botón, si mantiene pulsado este botón continuará recibiendo papel del rollo en blanco.

#### 3.- Papel corto (papel)

Este indicador y la luz Error parpadeando al mismo tiempo indican que la impresora no tiene papel, este indicador y la lámpara Error apagada significa que la impresora tiene papel.

#### 4.-Luz de encendido

El indicador luminoso encendido indica que la impresora está conectada a la fuente de alimentación, esta luz apagada indica que la impresora está apagada.

#### 5.- Error luz (Error)

Cuando la impresora no dispone de papel, el sobrecalentamiento del cabezal de impresión, la tapa no está bien cerrada, etc., parpadean las luces indicadoras

#### AUTOTEST

El método de autocomprobación de la impresora es el siguiente:

cuando la impresora está conectada al adaptador de alimentación, presione la tecla (feed) y abra la impresora al mismo tiempo, suelte el botón después de aproximadamente 2 segundos, la impresora imprimirá el estado actual y los ajustes.

#### Sistema de números hexadecimales:

Cuando la impresora está conectada al adaptador de alimentación, presione (feed) y abra la impresora al mismo tiempo, suelte el botón después de 6 segundos aproximadamente. La impresora imprimirá las palabras "Dump Hexadecimal"

#### Restauración de la configuración de fábrica de la impresora.

Cuando la impresora está conectada al adaptador de alimentación, pulse la tecla press (feed) y abra la alimentación de la impresora al mismo tiempo, suelte el botón después de aproximadamente 10 segundos, la impresora vuelve a los ajustes de fábrica.

#### Instalación del driver

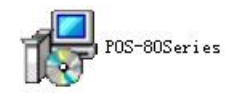

,

(1) Haga doble click en el archivo del drive

de configuración. Haga click en "ok"

| Select S | Setup Language 🛛 🔀                                  |  |  |  |  |
|----------|-----------------------------------------------------|--|--|--|--|
| 12       | Select the language to use during the installation: |  |  |  |  |
|          | English                                             |  |  |  |  |
|          | OK Cancel                                           |  |  |  |  |

#### (2) Haga click en "Siguiente"

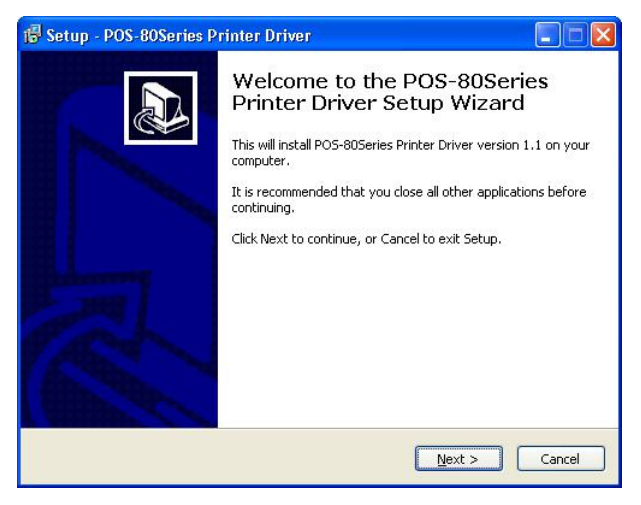

(3) Seleccione "Acepto" y de "Click" en siguiente

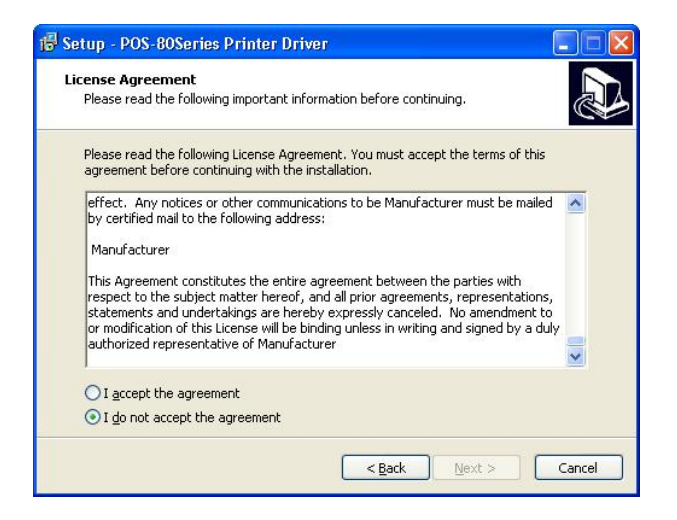

#### (4) Haga click en "Instalar"

| 🔂 Setup - POS-80Series Printer Driver                                                                       |        |
|----------------------------------------------------------------------------------------------------|--------|
| Ready to Install<br>Setup is now ready to begin installing POS-80Series Printer Driver on your<br>computer. |        |
| Click Install to continue with the installation.                                                            |        |
|                                                                                                    |        |
|                                                                                                    |        |
|                                                                                                    |        |
|                                                                                                    |        |
|                                                                                                    |        |
| < Back Install                                                                                              | Cancel |

(5) El software de instalación identificará automáticamente la versión del sistema de Windows, haga click en "Siguiente"

| CO Selec | Select Operating System                                                  |                    |
|----------|--------------------------------------------------------------------------|--------------------|
|          | C Windows 2000 @ Windows XP C Wind<br>C Windows Vista C Windows 7 C Wind | ows 2003<br>Jows 8 |
|          | Back New   C                                                             | ancel              |

(6) Seleccione el puerto correspondiente y haga click en "Aceptar""

| Printer I      | ppe: POS-        | 80Serie | s _       | - |                  |          |
|----------------|------------------|---------|-----------|---|------------------|----------|
| Printer settir | igs              |         |           |   |                  |          |
| 🔽 Set a        | is default print | er      |           |   |                  |          |
| Printer N      | ame: POS-        | 80Serie |           |   |                  |          |
|                |                  |         |           |   |                  |          |
| Printer Port   | Settings         |         |           |   |                  |          |
| Ports          | JUSECCI          | -       |           |   |                  |          |
| Baud Rate      | 19200            | Ŧ       | Stop Bits | 1 | <br>Flow Control | Hardware |
|                |                  |         |           |   |                  |          |

(7) Haga click en "Finalizar" para completar la instalación

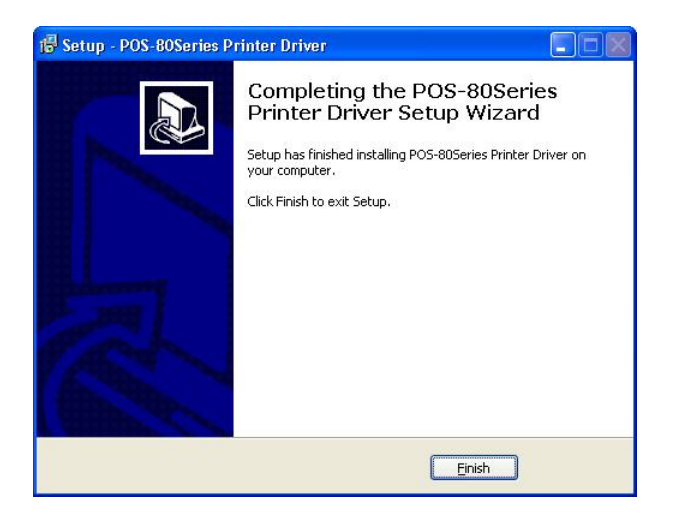

#### Reparación y mantenimiento

1.- Limpieza de la impresora externa y del almacén interno: utilice un paño húmedo, limpie suavemente la superficie de la impresora y el espacio de almacén interno del papel.

2.- Limpieza del núcleo de la impresora: el núcleo de la impresora debe estar limpio a tiempo, sobre todo para evitar la disminución de la calidad de la impresión, los métodos de limpieza son los siguientes: poner algodón humedecido en alcohol y limpiar suavemente las piezas de cerámica del núcleo de la impresora como se muestra en la imagen inferior hasta que quede lo suficientemente limpio.

3.-Si encontrara agua dentro de la impresora, por favor inmediatamente desconecte la alimentación de la impresora, y secar la impresora normalmente.

## Análisis de fallas

| Falla                | Causa              | Solución                      |
|----------------------|--------------------|-------------------------------|
| Indicador de papel   | Falta de papel en  | Instale correctamente el      |
| de la impresora y el | la impresora       | papel                         |
| indicador de Error   |                    |                               |
| parpadeando al       |                    |                               |
| mismo tiempo y un    |                    |                               |
| sonido de beep       |                    |                               |
| Error de la          | 1.El cabezal de la | 1.Abra la tapa y disipe el    |
| impresora            | impresora está     | calor completamente y         |
| parpadeando y        | demasiado          | continúe con la impresión.    |
| haciendo sonido de   | caliente           |                               |
| beep                 | 2. La tapa no está | 2. Cierre la tapa             |
|                      | bien cerrada       | correctamente                 |
| Cuando la            | El rollo de papel  | Por favor instale el rollo de |
| impresora solo       | está instalado al  | papel en la posición          |
| arroja papel sin la  | revés              | correcta                      |
| impresión            |                    |                               |
| La impresora         | El cabezal de      | Sumerja algodón en alcohol    |
| imprime el texto     | impresión no está  | y limpie suavemente las       |
| borroso              | limpio             | partes del cabezal de la      |
|                      |                    | impresora hasta que estén     |
|                      |                    | limpias.                      |
|                      | El color del papel | Por favor elija un papel      |
|                      | no es el adecuado  | térmico de alta calidad       |
|                      |                    |                               |
| No hay respuesta     | El adaptador de    | Por favor compruebe que el    |
| de la impresora      | corriente no está  | adaptador de energía esté     |
|                      | conectado          | bien conectado y el           |
|                      |                    | interruptor de encendido se   |

|                      |                    | encuentre presionado        |
|----------------------|--------------------|-----------------------------|
| La impresora hace    | Error de selección | Seleccione el puerto del    |
| el auto test pero no | en el Drive de     | drive de impresión correcto |
| imprime en línea     | instalación        | en función del puerto de    |
|                      |                    | conexión real               |
| El puerto serial no  | Error de selección | Por favor establezca la     |
| imprime o no es      | de velocidad de    | velocidad de transmisión    |
| legible              | bits               | COM en función de la        |
|                      |                    | información de COM en la    |
|                      |                    | instalación de DRIVE        |